Lenovo Upward Integration Module for Zenoss Service Dynamics SNMP ZenPacks 1.0

February 2015

User Guide

# Contents

| Ch | apter 1. Introduction              | .3 |
|----|------------------------------------|----|
|    | Intended audience                  | .3 |
|    | Conventions used in this guide     | .3 |
|    | Pre-requisites                     | .4 |
|    | Supported devices                  | .4 |
|    | Daemons                            | .4 |
| Ch | apter 2. Features                  | .5 |
|    | Discovery and inventory collection | .5 |
|    | IMM                                | .5 |

| CMM                          | 10 |
|------------------------------|----|
| Monitoring                   | 14 |
| IMM                          | 14 |
| CMM                          | 15 |
| Trap support                 | 16 |
| Chapter 3. Enable monitoring | 19 |
| Adding an IMM or CMM device  | 19 |
| Abbreviations                | 21 |

## **Chapter 1. Introduction**

ZenPack is a plug-in deployed on Zenoss framework to monitor devices. The Lenovo Upward Integration Module for Zenoss delivers two SNMP ZenPacks for monitoring Chassis Management Module (CMM) and Integrated Management Module (IMM) devices.

IMM and CMM ZenPacks provide custom modeling of System X Server and Flex System Chassis. The information is collected through SNMP protocol.

#### **Intended audience**

The audience for this guide are the network administration engineers at Lenovo customer sites who install, configure, and use Zenoss and ZenPacks.

#### Conventions used in this guide

Several conventions are used in this publication for special terms, actions, commands, and paths.

This guide uses the following conventions:

#### Bold

- Interface controls (such as, check boxes, push buttons, radio buttons, spin buttons, fields, folders, icons, list boxes, items inside list boxes, multicolumn lists, containers, menu choices, menu names, tabs, property sheets, and labels)
- Keywords and parameters in text

#### Italic

• Citations (such as, titles of publications)

#### Monospace

- Examples and code examples
- Commands
- Message text and prompts addressed to the user
- Text that the user must type

#### Monospace Italic

• Variables

#### **Pre-requisites**

You must install Zenoss 4.2.5 (Resource Manager 4.2.5).

You can download the ZenPack via Passport Advantage after you purchase the license.

#### **Supported devices**

Servers with IMM2 and Chassis with CMM are supported.

#### Daemons

The following daemons are used by IMM and CMM ZenPacks:

- ZenModeler: The ZenModeler daemon is used to model devices. The ZenModeler daemon iterates over a list of devices in the system and attempts to model components of each device.
- By default, Zenoss remodels each known device every 720 minutes (12 hours). You can change this interval by editing the value of Modeler Cycle Interval in the collector's configuration.
- ZenPerfSNMP and ZenCommand: These daemons collect the performance data from devices for displaying in graphs. By default, Zenoss polls device every 300 seconds (5 minutes). You can change this interval by editing the SNMP Collection Interval in the device configuration properties.

## **Chapter 2. Features**

This chapter explains the following features for IMM and CMM ZenPacks:

- Discovery and inventory collection
- Monitoring
- Trap support

### **Discovery and inventory collection**

Discovery and inventory collection are supported for IMM or CMM ZenPacks.

To view details for a single device, click its name in the device list. The device Overview page appears.

#### IMM

When the IMM ZenPack discovers an IMM device, following information is displayed on the Overview page:

| Overview page     | Description                                                                                                    |
|-------------------|----------------------------------------------------------------------------------------------------|
| Manufacturer,     | Device Title, Tag, Serial Number                                                                                                    |
| information       | Hardware Manufacturer, Hardware Model, OS<br>Manufacturer, OS Model                                                                                                    |
|                   | SNMP SysName, SNMP Location, SNMP Contact, SNMP Description                                                                                                    |
| Other information | IMM Hostname, System UUID, Machine Level VPD<br>Machine Type, OS Failure Capture Tftp Server, OS<br>Failure Capture File Name, OS Failure Capture Save<br>Start, OS Failure Capture Save Status, fuelGauge<br>Power Capping Policy Setting, fuelGauge Static<br>Power Pcap Soft Min, fuelGauge Static Power Pcap<br>Min, fuelGauge Static Power Pcap Current Setting,<br>fuelGauge Static Power Pcap Max, fuelGauge Static<br>Power Pcap Mode, fuelGauge Static Max Power |

| Devices Networks Processes                                                                                                    | IP Services Windows Services Network Map Manul                                                                                                    | acturers                                                                                                    | Page Tips                                                                                                    |
|----------------------------------------------------------------------------------------------------|----------------------------------------------------------------------------------------------------|----------------------------------------------------------------------------------------------------|----------------------------------------------------------------------------------------------------|
| X3750M4<br>/Server/IMM<br>9.111.66.120                                                                                                    | TO AT OO UP O PRODUCE STATUS PRODU                                                                                                    | oduction Normal<br>ICTION STATE PRIORITY                                                                                                    |                                                                                                    |
| Ownrive           Everts           Components           Disk (3)           Leds (7)           Chassis Component Log VPD (10)           CPU VPD (2)           Fran (12)           Voltage (4)           Power Trending Information (24)           Hoat MAC Address VPD (4)           Power Trending Information (24)           Hoat MAC Address VPD (7)           Chassis Component VPD (62)           Temperature (11)           Graphs           Modeler Plugins           Configuration Properties           Dynamic View | Device ID:         9.111.65.120           Uptime:         48d.66h.35m.22s           First Seen:         201.407/02 15.14.40           Last Change:         21.407/02 26.53.46           Model Time:         201.407/02 26.53.46           Locking:         Unlocked           Memory/Swap:         Unknown/Unknown           Systems add:         None           Grupp soft: | Device Title:<br>X3750M4<br>Production State:<br>Production<br>Priority:<br>Normal<br>Tag:<br>System x3750 M4<br>Serial Number:<br>2304797<br>Save<br>Cancel<br>StMP SysName:<br>SIMP Serice<br>SIMP Serice<br>SIMP Serice<br>SIMP Serice | Rack Slot:       0         Collector gdf:       0         Collector gdf:       0         Icoalhost       Hardware Model gdf:         Hardware Model gdf:       0         None       0         OS Manufacturer gdf:       110         IBM       0         OS Model gdf:       111         Integrated Management Module       111         Save       Cancel         Her Information:       1110         Moetina type: 722       722 |
| Software<br>Custom Properties<br>Administration<br>Monitoring Templates<br>Device (/Server)                                                                                                    | Location <u>edit</u> :<br><u>/Shangai</u><br>Links:<br><u>Console: 9.111.66.120</u>                                                                                                    | China Lab 03<br>SNMP Contact: 03<br>David 05<br>SNMP Description: 03<br>Linux IMM2-e41113d93725 fut                                                                                                    | S Failure Capture The Server :<br>S Failure Capture The Name<br>S Failure Capture Save Status : No capture<br>S Failure Capture Save Status : No capture<br>Idicauge Power Capping Policy Setting: No Power Limit •                                                                                                    |
| + • Q • Commands •                                                                                                    |                                                                                                    |                                                                                                    | v adoL0 ∅                                                                                                    |

Figure 1: Overview page (IMM)

IMM ZenPack collects inventory of the following components:

| Component                              | Attributes                                                                                                    |
|----------------------------------------|----------------------------------------------------------------------------------------------------|
| Disk                                   | ID, FRU Name, Health Status                                                                                                    |
| LEDs                                   | ID, Identifier, Label, State, Color                                                                                                    |
| Chassis Component Log<br>VPD           | ID, FRU#, FRU Name, Serial #, Manufacturer,<br>Action, Time Stamp                                                                                                    |
| CPU VPD                                | Description, Speed, Identifier, Type, Family, Cores,<br>Threads, Voltage, Data Width, Health Status                                                                                                   |
| Memory VPD                             | ID, Description, Part #, Serial #, Manufacture Date,<br>Memory Type, DMM Size, Health Status                                                                                                    |
| Fuel Gauge Power Policy<br>Information | ID, Power Policy Name, Power Supply Failure<br>Limit, Max Power Limit (watts), Estimated<br>Utilization, Power Policy Activate                                                                        |
| Fan                                    | ID, Description, Fan Speed, Critical Low Limit,<br>Critical High Limit, Non-Critical High Limit, Non-<br>Critical High Limit, Non-Recoverable Low Limit,<br>Non-Recoverable High Limit, Health Status |
| Voltage                                | ID, Description, Current Reading, Nominal Reading,<br>Non-Recoverable High Limit, Critical High Limit,<br>Non-Critical High Limit, Health Status                                                      |

| Component                     | Attributes                                                                                                    |
|-------------------------------|----------------------------------------------------------------------------------------------------|
| Power Trending<br>Information | ID, Power Trending Time Stamp, Power Trending<br>Sample Average, Power Trending Sample<br>Minimum, Power Trending Sample Maximum                                                                                                    |
| Host MAC Address VPD          | ID, Description, MAC Address                                                                                                    |
| Temperature                   | ID, Description, Current Reading, Nominal Reading,<br>Non-Recoverable High limit, Critical High Limit,<br>Non-Critical High Limit, Health Status                                                                                                    |
| Power Module                  | ID, Power FRU Name, Power Part Number, Power<br>FRU Number, Power FRU Serial Number, Power<br>Health Status                                                                                                    |
| Firmware VPD                  | ID, Firmware Type, Version, Release Date                                                                                                    |
| Logged In Users               | ID, User ID, Access Method                                                                                                    |
| Chassis Component VPD         | ID, FRU Number, FRU Name, Serial Number,<br>Manufacturing ID                                                                                                    |
| System Health                 | ID, Severity, Description                                                                                                    |
| Adapter Generic Table         | ID,VPD Product Name, Slot Number, Location,<br>Card Interface                                                                                                    |
| Adapter N/W Function<br>Table | ID, N/W VPD Product Name, VPD Product Name,<br>VPD Manufacturer, VPD UUID, VPD Model, VPD<br>Serial #, VPD FRU #, VPD Part #, FoD UID, Support<br>Hot Plug, Physical Port #, Max Port #, Port #, Max<br>Data Width, Package Type, PCI Bus #, PCI Device #,<br>PCI Function #, PCI Vendor ID, PCI Bus't, PCI<br>Device Type, PCI Revision ID, PCI SubSystem<br>Vendor ID, PCI SubSystem Device ID, PCI Slot<br>Designation |
| Adapter N/W Port Table        | ID, N/W VPD Product Name, Physical Port #,<br>Physical Port Connector, Physical Port Burned<br>Address, Port #, Max Data Size, Permanent Address,<br>N/W Address, Link Technology, vNIC Mode, Max<br>Speed, Protocol Type, Current Protocol, FCoE<br>Permanent Address, FCoE N/W Address,<br>Connection Type, Role, Target Relative Port #                                                                                |

| Component                      | Attributes                                                                                                    |
|--------------------------------|----------------------------------------------------------------------------------------------------|
| Adapter GPU Function<br>Table  | ID,GPU VPD Product Name, ADAP VPD Product<br>Name, VPD Manufacturer, VPD UUID, VPD Model,<br>VPD Serial #, VPD FRU #, VPD Part #, FoD UID,<br>Support Hot Plug, Video Memory Size, Video<br>Memory Type, Chip #, Max Data Width, Package<br>Type, PCI Bus No, PCI Device No, PCI Function No,<br>PCI Vendor ID, PCI Device ID, PCI Device Type,<br>PCI Revision ID, PCI Sub Vendor ID, PCI Sub<br>Device ID, PCI Slot Designation |
| Adapter GPU Chip Table         | ID, VPD Product Name, Chip No, Name, Family,<br>Manufacturer, Cores Enabled, Max Clock Speed,<br>External Bus Clock Speed, Address Width, Data<br>Width, Form Factor, Model, Serial No, FRU No, Part<br>No, Unique ID                                                                                                    |
| Adapter RAID Function<br>Table | ID, RAID VPD Product Name, ADAP VPD Product<br>Name, VPD Manufacturer, VPD UUID, VPD Model,<br>VPD Serial #, VPD FRU #, VPD Part #, FoD UID,<br>Support Hot Plug, Max Data Width, Package Type,<br>PCI Bus No, PCI Device No, PCI Function No, PCI<br>Vendor ID, PCI Device ID, PCI Device Type, PCI<br>Revision ID, PCI Sub Vendor ID, PCI Sub Device ID,<br>PCI Slot Designation                                                |
| Adapter Firmware Table         | ID, VPD Product Name, Name, Classification,<br>Description, Manufacture, Version, Release Date,<br>Software ID                                                                                                    |
| Raid Controller                | ID, Name, VPD Prod Name, FW Pkg Version,<br>Battery Backup, VPD Manufacture, VPD UUID,<br>VPD Machine Type, VPD Model, VPD Serial No,<br>VPD FRU No, VPD Part No                                                                                                    |
| Raid Drive                     | ID, Drive Name, Drive State, Slot No, Device ID,<br>Disk Type, Media Type, Drive Speed, Current<br>Temperature, Health Status, Drive Capacity                                                                                                    |
| Raid Controller Firmware       | ID, Firmware Name, Ctrl Name, Description,<br>Manufacture, Firmware Version, Release Date                                                                                                    |
| Raid Drive Firmware            | ID, Firmware Name, Drive Name, Description,<br>Manufacture, Firmware Version, Release Date                                                                                                    |

| Component         | Attributes                                                                                                    |
|-------------------|----------------------------------------------------------------------------------------------------|
| Raid Storage Pool | ID, Storage Pool Name, Controller Name, Raid<br>State, Capacity, Volumes, Drives                                                                                                    |
| Raid Volume       | ID, Volume Name, Controller Name, Volume Status,<br>Capacity, Strip Size, Volume Bootable                                                                                              |
| Flash Dimm        | ID, FRU Name, Health Status, Operational State,<br>Capacity, Model Type, Part Number, FRU Serial<br>Number, Manufacture ID, Temperature, Warranty<br>Writes, Write Endurance, FW Level |

**Note:** The Details section displays additional columns which are not displayed in the grid.

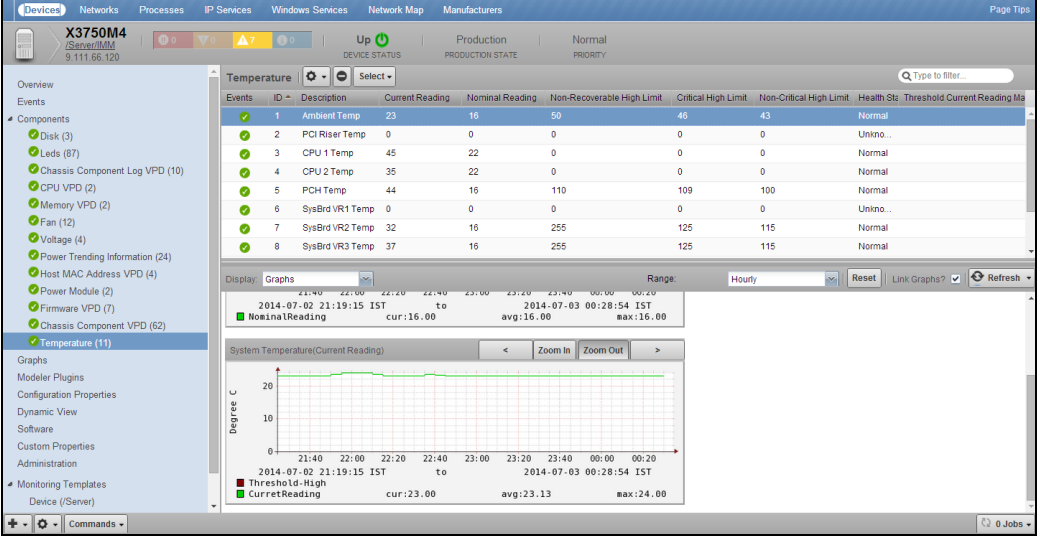

Figure 2: Details (IMM)

### CMM

When the CMM ZenPack discovers a CMM device, following information is displayed on the Overview page:

| Overview page       | Description                                                                                                    |
|---------------------|----------------------------------------------------------------------------------------------------|
| Manufacturer,       | Device Title, Tag, Serial Number                                                                                                    |
| information         | Hardware Manufacturer, Hardware Model, OS<br>Manufacturer, OS Model                                                                                                    |
|                     | SNMP SysName, SNMP Location, SNMP Contact, SNMP Description                                                                                                    |
| Chassis License Key | Feature, Feature Type, Description, System, License<br>ID, Validation, Status, Time Limit, Usage Limit                                                                                                    |
| Other information   | System UUID, Hot Air Recirculation Monitoring,<br>Hot Air Recirculation Temp Delta Threshold,<br>System Health, Front Panel System Error LED (fault<br>LED), Front Panel Information LED (check Log<br>LED), Front Panel Identity LED (identify LED),<br>Power Domain One Power Trending Period, Switch<br>Power Trending Period, Switch Power Trending<br>Switch ID, Chassis Fan Power Trending Period,<br>Chassis Fan Power Trending ID, Chassis Total DC<br>Power Available, Chassis Total Power In Used,<br>Chassis Total Thermal Output, Chassis Power<br>Service Mode, Passive Air Filter Status, Passive Air<br>Filter Month Frequency, Passive Air Filter Replace<br>Date, Blade Power Trending Period, Blade Power<br>Trending Blade ID, Blade Power Trending Topology<br>Path, Chassis Thermal Trending Period, Chassis<br>Power Trending Period |

| Devices Networks Processes IP Se                                                                                                    | ervices Windows Services Network Map Manufa                                                                                                    | cturers                                                                                                    | Page Tips                                                                                                    |
|----------------------------------------------------------------------------------------------------|----------------------------------------------------------------------------------------------------|----------------------------------------------------------------------------------------------------|----------------------------------------------------------------------------------------------------|
| X3750M4<br>/ <u>Server/IMM</u><br>9.111.66.120                                                                                                    | ▲7 ③ 0   Up ④   Proc DEVICE STATUS PRODUC                                                                                                    | duction   Normal<br>TION STATE PRIORITY                                                                                                    |                                                                                                    |
| Ownstaw           Events           Components           Disk (3)           Classis Component Log VPD (10)           C PL VPD (2)           Memory VPD (2)           Fan (12)           Votage (4)           Prower Trending Information (24)           Monte VPD (2)           Fan (12)           Votage (4)           Power Module (2)           Firmmware VPD (7)           Chassis Component VPD (52)           Temperature (11)           Graphs           Modeler Pluxins | Device ID:<br>9.111.66.120<br>Uptime:<br>484.06h.36m/228<br>First Seen:<br>2014/07/02.05.14.40<br>Last Change:<br>2014/07/02.05.3.46<br>Model Time:<br>2014/07/02.05.3.46<br>Locking:<br>Unacked<br>Memory/Swap:<br>Unknown/Unknown | Device Tille:<br>X3750M4<br>Production State:<br>Production State:<br>Production State:<br>Profity:<br>Normal<br>Tag:<br>System x3750 M4<br>Serial Number:<br>23D4797<br>Save<br>Cancel<br>StMP SysName:<br>Oth | Acck Slot:                                                                                                    |
| Configuration Properties<br>Dynamic View<br>Software<br>Custom Properties<br>Administration<br>Monteting Templates<br>Derice ((Server)                                                                                                    | None<br>Groups sdf:<br>(92)<br>Locaton sdf:<br>ISbangai<br>Links:<br>Console: 9.111.65.120                                                                                                    | SMMP Sensice MM<br>SMMP Location: Sy<br>China Lab<br>SMMP Contact: OS<br>David SMMP Description: OS<br>Linux MM2-e4113433725 (ref                                                                               | M Hostname: IMM2-4411303725<br>stem UUID: 005026AC000387051E332E41F13DA6896<br>chine Level VPD Machine Type: 8722<br>3 Failure Capture Titp Server :<br>Failure Capture Tite Kamer. Incent mapped<br>5 Failure Capture Save Status: No capture<br>UGauge Fower Capping Policy Setting, No Power Limit |
| + • 🗘 • Commands •                                                                                                    |                                                                                                    |                                                                                                    | ◆ adoL 0 \$                                                                                                    |

Figure 3: Overview page (CMM)

The CMM ZenPack collects inventory of the following components:

| Component                          | Attributes                                                                                                    |
|------------------------------------|----------------------------------------------------------------------------------------------------|
| Blade Led Details                  | Bay Number, Component Type, Label, State,<br>Location                                                                                                    |
| Fuel Gauge Power Domain<br>One     | Index, Bay#, Blade Primary Slot, Status, Name, State,<br>Currently Allocated Power, Maximum Allocated<br>Power, Minimum Allocated Power, CPU Duty<br>Cycle, Throttle, Power Capabilities, Measured or<br>Static, Topology Path. |
| Power Module Health                | Index, Exists, State, Details, Description                                                                                                    |
| Fuel Gauge Blade Power<br>Trending | Index, Sample ID, Time Stamp, Maximum Power,<br>Minimum Power, Average Power, Topology ID                                                                                                    |
| Logged In Users                    | Logged In User ID, Access Method Used                                                                                                    |
| Chassis Fan LED                    | Fan ID, Fan Exists, Fan Error Led                                                                                                    |
| Component Inventory                | Topology Path, Instance, Description, Machine Type<br>Model, Machine Serial, Asset ID, Part Number, FRU<br>Number, Serial Number, Manufacture, Hardware<br>Revision, Manufacture Date, UUID                                     |
| Chassis Fan LED                    | Fan ID, Fan Exists, Fan Error Led                                                                                                    |

| Component                                     | Attributes                                                                                                    |
|-----------------------------------------------|----------------------------------------------------------------------------------------------------|
| Fuel Gauge Power Domain<br>One Power Trending | Time Stamp, Average Power                                                                                                    |
| Blade Led                                     | Blade Index, Blade ID, Blade Exists, Blade Power<br>State, Blade Health State, Blade Name, Blade Fault,<br>Blade Check Log, Blade Identity                                            |
| Hot Air Recirculation                         | Topology Path, Index, Name, Sensor Label, Sensor<br>Reading, Exceeded Status                                                                                                    |
| Fuel Gauge                                    | Domain #, Status, Power Modules, Policy Setting,<br>Total Power, Allocated Power, Remaining Power,<br>Power In Use, Fuel Gauge Power In Used<br>Maximum, Fuel Gauge Power In Used Low |
| Rear Led Card Thermal<br>Trending             | Time Stamp, Temperature                                                                                                    |
| Fuel Gauge Chassis Power<br>Trending          | Time Stamp, Average Power                                                                                                    |
| Fuel Gauge Chassis Fan<br>Power Trending      | ID, Time Stamp, Maximum Power, Minimum<br>Power, Average Power                                                                                                    |
| Fuel Gauge Chassis Fan<br>Cooling Zone        | Cooling Zone, Cooling Zone Status, Cooling Zone<br>Component                                                                                                    |
| License Key                                   | Component Index, Index, Description, Time Stamp,<br>License ID, Other Info, Status                                                                                                    |
| System Health                                 | Severity, Description, Date Time, Aux Data, Event ID                                                                                                    |
| Fuel Gauge CFM Thermal<br>Trending            | Time Stamp, Current CFM, Maximum CFM                                                                                                    |
| Chassis Fans                                  | ID, Speed, State, Speed RPM, Controller State,<br>Cooling Zone                                                                                                    |
| Fan Pack                                      | Exists, State, Fan Count, Average Speed (%),<br>Average Speed RPM, Controller State                                                                                                   |
| Inventory Mgmt Activity<br>VPD                | FRU Number, Serial Number, Manufacturing ID,<br>Bay Number, Action, Time Stamp, Module Name,<br>Topology Path                                                                         |

| Component                           | Attributes                                                                                                    |
|-------------------------------------|----------------------------------------------------------------------------------------------------|
| Switch Module LED                   | Slot, Label, State, Location                                                                                                    |
| Blade MAC Address VPD               | Displays blade MAC address and its expansion<br>cards (daughter cards) - 9 MAC Addresses are<br>displayed                                                                                                    |
| Fuel Gauge Power Policy             | Power Domain#, Policy Name, Power Supply<br>Failure Limit, Maximum Power Limit, Estimated<br>utilization (%), Activate                                                                                           |
| Fuel Gauge Switch Power<br>Trending | ID, Time Stamp, Maximum Power, Minimum<br>Power, Average Power                                                                                                    |
| Fuel Gauge EHI Thermal<br>Trending  | ID, Time Stamp, Maximum EHI, Minimum EHI,<br>Average EHI                                                                                                    |
| Fuel Gauge Blade Details            | ID, Maximum Power Configuration, Effective Clock<br>Rate, Power Saver Mode, Dynamic Power Saver,<br>Dynamic Power Favor performance Over Power,<br>Power Control, Pcap Minimum, Pcap Guarantee,<br>Pcap Maximum, |
| Component Disk Drive                | Topology Path, Description                                                                                                    |

**Note:** The Details section displays additional columns which are not displayed in the grid.

| Devices Networks Processes                        | IP Services  | Windows Services                           | Network Ma | p Manufacturers                |                    |                |                 | ********                   | Page Tips   |
|---------------------------------------------------|--------------|--------------------------------------------|------------|--------------------------------|--------------------|----------------|-----------------|----------------------------|-------------|
| 9.111.68.27<br>/ <u>Server/CMM</u><br>9.111.68.27 | <b>▼</b> 2 ▲ | 3 <b>(</b> ) 0                             | Up 🕛       | Production<br>PRODUCTION STATE | Normal<br>PRIORITY |                |                 |                            |             |
| Overview                                          | - Hot Air    | Recirculation                              | Sele       | :t •                           |                    |                |                 | Q Type to filter.          |             |
| Events                                            | Events       | Topology Path                              | Index 🔶    | Name                           | Sensor Label       | Sensor Reading | Exceeded Status | Threshold Sensor Reading I | Maximum     |
| <ul> <li>Components</li> </ul>                    | 0            | Chassis 1 Blade 13                         |            | Node 13                        | Inlet 1 Temp       | 18.00          | no              |                            | <u>-</u>    |
| Blade Led Details (256)                           | 0            | Chassis 1 Blade 8 BL.                      | 1          | Node 08 - 01 (TCD_B109)        | Inlet Temp         | 21.50          | no              |                            |             |
| FG Power Domain1 (34)                             | 0            | Chassis 1 Blade 1                          | 1          | Node 01 (b072_Blacktip)        | Inlet Temp         | 22.50          | no              |                            |             |
| Power Module Health (6)                           | 0            | Chassis 1 Blade 7                          | 1          | Node 07                        | Inlet Temp         | 23.00          | no              |                            |             |
| FG Blade Power Trending (12)                      | 0            | Chassis 1                                  | 1          | Chassis                        | Chassis Ambient    | 23.50          | no              |                            |             |
| Loggedin Users (28)                               |              | Chassis 1 Blade 8 Bl.                      | 1          | Node 08 - 02 (TCD B109)        | Inlet Temp         | 20.00          | no              |                            |             |
| Component Inventory (79)                          |              | Chassis 1 Blade 11                         | 1          | Node 11 (node03)               | Inlet 1 Temp       | 23.00          | 00              |                            |             |
| Chassis Fan LED (10)                              |              | Chassis 1 Blade 3                          | 1          | Node 03 (TCT_B069Con           | Inlet 1 Temp       | 20.50          | no              |                            |             |
| FG PD1 Power Trending (12)                        |              |                                            |            |                                |                    |                |                 |                            |             |
| Blade Led (14)                                    | Display:     | Graphs                                     | ~          |                                |                    | Range:         | Hourly          | 😽 🛛 Reset 📋 Link Graphs? 🖌 | 🛛 Refresh 🔹 |
| Hot Air Recirculation (15)                        |              |                                            |            |                                |                    |                |                 |                            | 1-          |
| Fuel Gauge (1)                                    | Hot Air      |                                            |            | <                              | Zoom In Zoom Out   | >              |                 |                            |             |
| Rear Led Card Thermal Trending (12)               |              | 20                                         |            |                                |                    | 1-1-1-1-1-1-1  |                 |                            |             |
| G Chassis Power Trending (12)                     | ade          | 15                                         |            |                                |                    |                |                 |                            |             |
| G Chassis Fan Power Trending (12)                 | igre         | 10                                         |            |                                |                    |                |                 |                            |             |
| Chassis Fan Cooling Zone (30)                     | ent          | 5                                          |            |                                |                    |                |                 |                            |             |
| License Key (3)                                   | U            | 0                                          |            |                                |                    |                |                 |                            |             |
| System Health (21)                                |              | 21:40 22:00                                | 22:20      | 22:40 23:00 23:20              | 23:40 00:00        | 00:20          |                 |                            |             |
| CFG CFM Thermal Trending (12)                     | Hot          | 1014-07-02 21:21:30<br>t Temp Threshold-Hi | 151<br>.gh | to 2                           | 14-07-03 00:31:0   | 8 151          |                 |                            |             |
| Chassis Fans (10)                                 | Ser          | nsorReading                                | cur:18     | .00 avg:10                     | .68 ma             | ax:20.00       |                 |                            |             |
| Clauraters Marst Astritus VDD (169)               |              |                                            |            |                                |                    |                |                 |                            |             |
| Switch Modulo LED (9)                             |              |                                            |            |                                |                    |                |                 |                            |             |
| Switch Module LED (9)                             | ¥            |                                            |            |                                |                    |                |                 |                            |             |
| + - A - Commands -                                |              |                                            |            |                                |                    |                |                 |                            | Q 0 Jobs -  |

Figure 4: Details (CMM)

## Monitoring

You can view the performance graphs for IMM and CMM devices.

The Graphs view shows performance graphs defined for the device. To access graphs, select Graphs in the left panel.

### IMM

IMM ZenPack provides graphs for the following components:

| Component                                    | Attributes                                                                                                    | Threshold                                                        |
|----------------------------------------------|----------------------------------------------------------------------------------------------------|------------------------------------------------------------------|
| Temperature                                  | System Temperature -Nominal<br>Reading (Degree C)                                                                                                    |                                                                  |
|                                              | System Temperature - Current<br>Reading (Degree C)                                                                                                    | Threshold-high                                                   |
| Voltage                                      | System Voltage – Nominal<br>Reading (Volts)                                                                                                    |                                                                  |
|                                              | System Voltages – Current<br>Reading                                                                                                    | Threshold-high                                                   |
| Fan                                          | System Fan Speed                                                                                                    | Threshold Fan Speed<br>Minimum<br>Threshold Fan Speed<br>Maximum |
| Fuel Gauge<br>(displayed at<br>device level) | <ul> <li>Fuel gauge information displays<br/>the following:</li> <li>Fuel Gauge Power<br/>Remaining</li> <li>Fuel Gauge Power<br/>Consumption Other</li> <li>Fuel Gauge Total<br/>Thermal Output</li> <li>Fuel Gauge Total Power<br/>In Use</li> </ul> |                                                                  |

## СММ

CMM ZenPack provides graphs for the following components:

| Component                   | Attributes                                                                                                    | Threshold                                                                  |  |
|-----------------------------|----------------------------------------------------------------------------------------------------|----------------------------------------------------------------------------|--|
| Chassis Fan                 | Chassis Fan Speed RPM                                                                                                    | Fan Speed Warning Level<br>Threshold<br>Fan Speed Error Level<br>Threshold |  |
|                             | Chassis Fan Speed (% of<br>maximum)                                                                                                    | Fan Speed Threshold-<br>Low<br>Fan Speed Threshold-<br>High                |  |
| Fan Pack                    | Fan Pack Average Speed RPM                                                                                                    |                                                                            |  |
|                             | Fan Pack Average Speed                                                                                                    | Fan Pack Speed<br>Threshold-High<br>Fan Pack Speed<br>Threshold-Low        |  |
| Fuel Gauge Blade<br>Details | <ul> <li>Fuel Gauge Blade details</li> <li>Blade Details Pcap Min</li> <li>Blade Details Pcap<br/>Guaranteed Min</li> <li>Blade Details Pcap Max</li> </ul> |                                                                            |  |
| Fuel Gauge                  | Fuel Gauge information <ul> <li>Fuel Gauge Power In</li> <li>Used</li> </ul>                                                                                |                                                                            |  |
|                             | <ul> <li>Fuel Gauge Power</li> <li>Fuel Gauge Allocated<br/>Power</li> <li>Fuel Gauge Remaining<br/>Power</li> <li>Fuel Gauge Total Power</li> </ul>        | FG Power In Use<br>Threshold-High<br>FG Power In Use<br>Threshold-Low      |  |

| Component                                        | Attributes                                                                                                    | Threshold                   |
|--------------------------------------------------|----------------------------------------------------------------------------------------------------|-----------------------------|
| Fuel Gauge Power<br>Domain One<br>Power Trending | <ul> <li>Fuel Gauge Power Domain</li> <li>Power</li> <li>Power Domain One</li> <li>Power Trending Sample</li> <li>Average</li> </ul> |                             |
| Hot Air<br>Recirculation                         | Hot Air<br>• Sensor Reading                                                                                                    | Hot Temp Threshold-<br>High |

### **Trap support**

Trap support is provided on IMM and CMM devices.

#### IMM

The SNMP v1 traps for IMM devices are as follows:

- ibmSpTrapTempC
- ibmSpTrapVoltC
- ibmSpTrapPowerC
- ibmSpTrapHdC
- ibmSpTrapRdpsC
- ibmSpTrapRdpsN
- ibmSpTrapFanC
- ibmSpTrapTempN
- ibmSpTrapVoltN
- ibmSpTrapOsToS
- ibmSpTrapAppS
- ibmSpTrapPoffS
- ibmSpTrapPonS
- ibmSpTrapBootS
- ibmSpTrapLdrToS
- ibmSpTrapPFAS
- ibmSpTrapRLogin
- ibmSpTrapSysLogS
- ibmSpTrapIhcC
- ibmSpTrapNwChangeS
- ibmSpTrapCPUC
- ibmSpTrapMemoryC
- ibmSpTrapCPUN
- ibmSpTrapMemoryN
- ibmSpTrapHardwareC

- ibmSpTrapHardwareN
- ibmSpTrapPowerN
- ibmSpTrapFanN

#### СММ

The SNMP v1 traps for CMM devices are as follows:

- mmTrapTempC
- mmTrapVoltC
- mmTrapTampC
- mmTrapMffC
- mmTrapPsC
- mTrapHdC
- mmTrapVrmC
- mmTrapLogFullN
- mmTrapRdpsN
- mmTrapSffC
- mmTrapTempN
- mmTrapVoltN
- mmTrapSecDvS
- mmTrapPostToS
- mmTrapOsToS
- mmTrapAppS
- mmTrapPoffS
- mmTrapPonS
- mmTrapBootS
- mmTrapLdrToS
- mmTrapPFAS
- mmTrapRemoteLoginS
- mmTrapMsC
- mmTrapRmN
- mmTrapKVMSwitchS
- mmTrapSysInvS
- mmTrapSysLogS
- mmTrapIhcC
- mmTrapNwChangeS
- mmTrapBlThrS
- mmTrapPwrMgntS
- mmTrapBladeC
- mmTrapIOC
- mmTrapChassisC
- mmTrapStorageC
- mmTrapFanC
- mmTrapBladeN

- mmTrapION
- mmTrapChassisN
- mmTrapStorageN
- mmTrapPowerN
- mmTrapFanN
- mmTrapBladeS
- mmTrapIOS
- mmTrapChassisS
- mmTrapStorageS
- mmTrapPowerS
- mmTrapFanS
- mmTrapPwrDOS

### Chapter 3. Enable monitoring

This chapter explains about how to add an IMM or CMM device and enable monitoring on it.

### Adding an IMM or CMM device

To add an IMM or CMM device, follow these steps:

- 1. From the Navigation menu, select Infrastructure. The Devices page appears.
- 2. Select **Add a Single Device** from (Add Devices). The **Add a Single Device** dialog appears.
- 3. Enter information or make selections to add the device:
  - Name or IP Enter the network (DNS) name or IP address of the IMM or CMM device.
  - Device Class Select a device class to which this device belongs.
     For example, if the new device is an IMM device, then select /Server/IMM and if the new device is a CMM device, select /Server/CMM
  - Collector By default, this is localhost. Select a collector for the device.
  - Model By default, this option is selected. De-select this option if you do not want the device to be modeled when it is added.
- 4. Click **Add**. When the job completes, the device is added in the selected device class.
- 5. Navigate to the newly added device.
- 6. Select **Configuration Properties** in the left panel.
- 7. Change the values of various configuration properties.

For SNMP V1 enabled device, change the following configuration properties:

- **zSnmpCommunity** Enter the SNMP community string here
- o zSnmpVer Select V1
- o **zSnmpMonitorIgnore** Select False

For SNMP V3 enabled device, change following configuration properties:

- **zSnmpAuthPassword** Enter the shared private key used for authentication
- **zSnmpAuthType** Select either MD5 or SHA signatures to authenticate SNMP requests
- o zSnmpMonitorIgnore Select False
- o **zSnmpPort** Enter 161 (This is default port)
- zSnmpPrivPassword Enter the shared private key used for encrypting SNMP requests

- **zSnmpPrivType** Select either DES or AES cryptographic algorithm
- zSnmpSecurityName The Security Name (user) to use when making SNMPv3 requests
- o **zSnmpVer** Select ∨3

# Abbreviations

The following table lists the abbreviations along with the expanded forms of those abbreviations:

| Abbreviation | Expanded form          |
|--------------|------------------------|
| CFM          | Cubic feet per minute  |
| EHI          | Exhaust heat index     |
| FRU          | Field replaceable unit |
| Рсар         | Power capping          |
| VPD          | Vital product data     |